## **AP Supplier Liability Aging Report**

**Purpose:** Use this document as a reference for creating the AP Supplier Liability Aging Report.

Audience: Accounts Payable Staff.

The BI Publisher Report provides a system delivered report that summaries outstanding vouchers based on the defined aging cycles with aging time periods that specify a numerical range representing days, weeks, and so forth. Aging cycles are used in Supplier Liability Aging (APY1408) reports.

- You must have at least one of these local college managed security roles:
- ZZ Accounts Payable Reports
- ZZ Purchasing Reporting

If you need assistance with the above security roles, please contact your local college supervisor or IT Admin to request role access.

## **Run the AP Supplier Liability Aging Report**

## Navigation: Accounts Payable > Reports > Voucher Reconciliation > Supplier Liability Aging

- 1. The **Supplier Liability Aging** search page displays.
- If you have run this process or report in the past, select the Find an Existing Value tab to enter an existing Run Control ID and select the Search button. If this is the first time running this process or report, select the Add a New Value tab to create a new Run Control ID and select the Add button.
  - NOTE: It is important to note that <u>Run Control IDs</u> cannot be deleted. Do not include spaces in your Run Control. We encourage the Run Control ID to have the same process naming convention but unique to the step; because of this, including your institution code and a short process description in the Run Control ID is recommended--e.g., WA150\_AP\_SUP\_LIAB\_RPT (College, Process).
- 3. On the Supplier Liability Aging page, complete the Report Request Parameters.
- 4. Enter or select today's date in **As of Date.**
- 5. Enter or select **MONT** in **Aging Cycle ID.**
- 6. Select Invoice Date or Accounting Date in As of Date Type.

- 7. Select Net Due Date in Aging Basis Date.
- 8. Mark the following checkboxes:
  - a. Include Unrecorded Liabilities.
  - b. Include Prepayment.
  - c. Include Unmatured Drafts Paid.
  - d. Include Available Discount.
- 9. Select Value in Business Unit Option. The Business Unit field will become available.
- 10. In the Business Unit section, enter or select the college **Business Unit**.
- 11. Select Select All Suppliers in Supplier Select Option.
- 12. Select Base Currency in Currency Options.
- 13. Select Invoice Supplier in Report Supplier By.
- 14. Select Business Unit/Supplier in Group By.
- 15. Select **Detail** in **Detail or Summary.**
- 16. Select the **Run** button to initiate the process. The **Process Schedule Request** page will display.

| Run Con             | trol ID WA150_SUPPLIER_A    | P_LIAB_RPT    | Report M | anager Process Monitor Ru                                                                     | n                                                                            |            |
|---------------------|-----------------------------|---------------|----------|-----------------------------------------------------------------------------------------------|------------------------------------------------------------------------------|------------|
| Lan                 | guage English 🗸             |               |          |                                                                                               |                                                                              |            |
| leport Request Par  | ameters                     |               |          |                                                                                               |                                                                              |            |
|                     | *As of Date 11/27/2         | 023 📰         |          | Aging Cycle                                                                                   | D MONT Q                                                                     |            |
|                     | *As Of Date Type Invoice    | e Date        | ~        | Currency Options                                                                              |                                                                              |            |
|                     | Aging Basis Date Net Du     | ie Date       | ~        | *Currency Option                                                                              | Base Currency                                                                |            |
| Include Unrecorde   | d Liabilities<br>nt         |               |          | Currenc                                                                                       |                                                                              |            |
| Include Unmatured   | I Drafts Paid               |               |          | Rate Typ                                                                                      |                                                                              |            |
| Include Available I | Discount                    |               |          | Currency Effective Dat                                                                        |                                                                              |            |
|                     |                             |               |          |                                                                                               |                                                                              |            |
| *E                  | usiness Unit Option Value   |               | ~        |                                                                                               |                                                                              |            |
| luningen Unit       |                             |               |          | Report Format Options                                                                         |                                                                              |            |
|                     | € € 1-1                     | of 1 🗸 🕨 🕨    | View All | Changing any of these options do<br>Engine program to load the data<br>regenerate the report. | bes not require rerunning the Applica<br>You may just run the report process | tion<br>to |
| WA150               |                             | ٩ ٩           | -        | *Report Supplier By                                                                           | Invoice Supplier                                                             |            |
|                     |                             |               |          | *Report Group By                                                                              | Business Unit / Supplier                                                     |            |
| *Si                 | pplier Select Option Select | All Suppliers | ~        | *Detail or Summary                                                                            | Detail                                                                       |            |
| uppliers            |                             |               |          |                                                                                               |                                                                              |            |
| <b>IJ</b>           | ₫ 1                         | 1 of 1 🗸 🕨 🕨  | View All |                                                                                               |                                                                              |            |
| SetID               | Supplier ID                 |               |          |                                                                                               |                                                                              |            |
|                     |                             |               |          |                                                                                               |                                                                              |            |
|                     |                             |               |          |                                                                                               |                                                                              |            |
|                     |                             |               |          |                                                                                               |                                                                              |            |
|                     |                             |               |          |                                                                                               |                                                                              |            |

- 17. On the Process Schedule Request page, select the checkbox for the Vendor Liab Aging Data & Report to initiate the process to load the Accounts Payable information into a reporting stating table and will initiate the Supplier Liability Aging BI publisher report.
- 18. Select **Web** in **Type**.
- 19. Select **PDF** in **Format.**
- Select the **OK** button to initiate the PSJob process scheduler request and close the **Process** Scheduler Request page. For more information, please refer to the <u>Process Schedule</u> <u>Request</u> steps for further instructions.

|            |                   |                  | Process               | Scheduler Reque     | st             |                            |              |  |
|------------|-------------------|------------------|-----------------------|---------------------|----------------|----------------------------|--------------|--|
|            | User ID           | CTC_KEBERT       |                       | Run Control         | ID WA150_SUPPL | .IER_AP_LIAB_RF            | т            |  |
|            | Server Name       |                  | ~                     | Run Date 11/27/2023 |                |                            |              |  |
| Recurrence |                   |                  | ✓ Run Time 11:24:01AM |                     |                | Reset to Current Date/Time |              |  |
|            | Time Zone         | ٩                |                       |                     |                |                            |              |  |
| Process    | List              |                  |                       |                     |                |                            |              |  |
| Select     | Description       |                  | Process Name          | Process Type        | туре           | *Format                    | Distribution |  |
|            | Supplier Liabilit | y Aging          | APX1408               | BI Publisher        | Web 🗸          | PDF ~                      | Distribution |  |
|            | Vendor Liab Ag    | ing Data & Reprt | APY1408               | PSJob               | Web 🗸          | PDF V                      | Distribution |  |
| ОК         | Cancel            | Refresh          |                       |                     |                |                            |              |  |

21. The **Supplier Liability Aging Report** page displays. Select the **Report Manager** link.

| Run Control | WA150_SUPPLIER_AP_LIAB_RPT | Report Manager Process Monitor | Run |
|-------------|----------------------------|--------------------------------|-----|
| Langua      | ge English 🗸               | Process Instance:4373561       |     |

- 22. On the Report Manager page, select the **Administration** tab to view the status of the Process Scheduler and to access the **Supplier Liability Aging Report**.
- 23. Select the **Refresh** button until the **Supplier Liab Aging Data Loading** yield a status of **Posted**.
- 24. Select the APX1408-APX1408.pdf link to review the Supplier Liability Aging Report.

| Supplier Li    | ability Aging            |                  |                            |                            | Report Man               | ager               |                                                |          |         |
|----------------|--------------------------|------------------|----------------------------|----------------------------|--------------------------|--------------------|------------------------------------------------|----------|---------|
| List           | xplorer                  | Administratio    | n Archives                 |                            |                          |                    |                                                |          |         |
| View Report    | s For                    |                  |                            |                            |                          |                    |                                                |          |         |
| User ID        | CTC_KEBER                | Т Туре           |                            | <ul> <li>✓ Last</li> </ul> | ~                        | 1                  | Days 🗸                                         |          | Refresh |
| Status         |                          | ✓ Folder         | ~                          | Instance                   | to                       |                    |                                                |          |         |
| 3 11 10        |                          |                  |                            |                            |                          |                    |                                                |          |         |
| Report List    |                          |                  |                            |                            |                          |                    |                                                |          |         |
| ■ Q            |                          |                  |                            |                            |                          | 1-2 of 2 🗸         | $\mathbb{P}_{\mathbb{P}_{2}} = \mathbb{P}_{2}$ | View All |         |
| Select         | Report<br>ID             | Prcs<br>Instance | Description                |                            | Request<br>Date/Time     | Format             | Status                                         | Details  |         |
|                | 3997264                  | 4373560          | APX1408 - APX1408.pdf      | f                          | 11/27/2023<br>11:29:26AM | Acrobat<br>(*.pdf) | Posted                                         | Details  |         |
|                | 3997262                  | 4373559          | Supplier Liab Aging Data   | a Loadi                    | 11/27/2023<br>11:28:23AM | Acrobat<br>(*.pdf) | Posted                                         | Details  |         |
| Select All     |                          | Deselect All     |                            |                            |                          |                    |                                                |          |         |
| Delete         |                          | Click the delete | button to delete the selec | ted report(s)              |                          |                    |                                                |          |         |
| Go back to Sup | plier Liability <u>A</u> | ging             |                            |                            |                          |                    |                                                |          |         |
| Save           |                          |                  |                            |                            |                          |                    |                                                |          |         |

| Report ID:      | APX1408                                                                                                    |                                                                                                    |                                                                                                    | SUPPLIER LI                                                                                                    | BILITY AGING REPO                                                                                                    | RT                                                                                                    | Page No<br>Run Date<br>Run Tim                                                                                                    |                                                                                                    | 1<br>11/27/2023                                                                                                    |
|-----------------|----------------------------------------------------------------------------------------------------|----------------------------------------------------------------------------------------------------|----------------------------------------------------------------------------------------------------|----------------------------------------------------------------------------------------------------|----------------------------------------------------------------------------------------------------|----------------------------------------------------------------------------------------------------|----------------------------------------------------------------------------------------------------|----------------------------------------------------------------------------------------------------|----------------------------------------------------------------------------------------------------|
|                 |                                                                                                    |                                                                                                    |                                                                                                    | As of low                                                                                                    |                                                                                                    |                                                                                                    | Pun Tim                                                                                                    |                                                                                                    | ** ** ** ***                                                                                                    |
|                 |                                                                                                    |                                                                                                    |                                                                                                    | AS OF INVO                                                                                                    | tice Date: 11/27/2023                                                                                                    |                                                                                                    | Run Thin                                                                                                    | 8                                                                                                    | 11:29:25 AM                                                                                                    |
|                 |                                                                                                    |                                                                                                    |                                                                                                    | Liabil                                                                                                    | ity : All Liability                                                                                                    |                                                                                                    |                                                                                                    |                                                                                                    |                                                                                                    |
|                 |                                                                                                    |                                                                                                    |                                                                                                    | Prepa                                                                                                    | yment : Included                                                                                                    |                                                                                                    |                                                                                                    |                                                                                                    |                                                                                                    |
|                 |                                                                                                    |                                                                                                    |                                                                                                    | Unmatured D                                                                                                    | raft Payment : Includ                                                                                                    | led                                                                                                    |                                                                                                    |                                                                                                    |                                                                                                    |
|                 |                                                                                                    |                                                                                                    |                                                                                                    | Available                                                                                                    | Discount : Included                                                                                                    |                                                                                                    |                                                                                                    |                                                                                                    |                                                                                                    |
|                 |                                                                                                    |                                                                                                    |                                                                                                    | Current                                                                                                    | y : Base Currency                                                                                                    |                                                                                                    |                                                                                                    |                                                                                                    |                                                                                                    |
|                 |                                                                                                    |                                                                                                    | 011505                                                                                                    |                                                                                                    |                                                                                                    | Dural and a literat                                                                                                    | 0-1                                                                                                    | Value                                                                                                    |                                                                                                    |
| WA150           | WENATCHE                                                                                                    | LE VALLEY C                                                                                                    | OLLEGE                                                                                                    |                                                                                                    |                                                                                                    | Business Unit                                                                                                    | Option:                                                                                                    | Value<br>Soloct All                                                                                                    |                                                                                                    |
| 030             |                                                                                                    |                                                                                                    |                                                                                                    |                                                                                                    |                                                                                                    | Supplier Optio                                                                                                    | ei:                                                                                                    | Select All                                                                                                    |                                                                                                    |
|                 |                                                                                                    |                                                                                                    |                                                                                                    |                                                                                                    |                                                                                                    |                                                                                                    |                                                                                                    |                                                                                                    |                                                                                                    |
| oice            | Accounting<br>Date                                                                                                    | Date                                                                                                    | Due Date                                                                                                    | Not Yet Due                                                                                                    | 1 - 30 days                                                                                                    | 31 - 60 days                                                                                                    | 61 - 90 days                                                                                                    | Over                                                                                                    | Iota                                                                                                    |
| WA150           | WENA                                                                                                    | TCHEE VALI                                                                                                    | EY COLLEGE                                                                                                    |                                                                                                    |                                                                                                    |                                                                                                    |                                                                                                    |                                                                                                    |                                                                                                    |
| Diversification | Inc                                                                                                    |                                                                                                    |                                                                                                    |                                                                                                    |                                                                                                    |                                                                                                    |                                                                                                    |                                                                                                    |                                                                                                    |
| 342             | 10/04/2023                                                                                                    | 09/27/2023                                                                                                    | 09/27/2023                                                                                                    |                                                                                                    |                                                                                                    |                                                                                                    | 6 258 16                                                                                                    |                                                                                                    |                                                                                                    |
| WACT            | TC 0000044989                                                                                                    |                                                                                                    |                                                                                                    | 0.00                                                                                                    | 0.00                                                                                                    | 0.00                                                                                                    | 6,258.16                                                                                                    | 0.00                                                                                                    | 6,258.1                                                                                                    |
| Apple Valley P  | umping Inc                                                                                                    |                                                                                                    |                                                                                                    |                                                                                                    |                                                                                                    |                                                                                                    |                                                                                                    |                                                                                                    |                                                                                                    |
| 074216          | 11/22/2023                                                                                                    | 10/28/2023                                                                                                    | 10/28/2023                                                                                                    |                                                                                                    | 110.00                                                                                                    |                                                                                                    |                                                                                                    |                                                                                                    |                                                                                                    |
| WACT            | TC 0000048922                                                                                                    |                                                                                                    |                                                                                                    | 0.00                                                                                                    | 110.00                                                                                                    | 0.00                                                                                                    | 0.00                                                                                                    | 0.00                                                                                                    | 110.0                                                                                                    |
| WORX            |                                                                                                    |                                                                                                    |                                                                                                    |                                                                                                    |                                                                                                    |                                                                                                    |                                                                                                    |                                                                                                    |                                                                                                    |
| 078826          | 11/20/2023                                                                                                    | 11/22/2023                                                                                                    | 11/22/2023                                                                                                    |                                                                                                    | 48.88                                                                                                    |                                                                                                    |                                                                                                    |                                                                                                    |                                                                                                    |
| WACT            | FC 0000049017                                                                                                    |                                                                                                    |                                                                                                    | 0.00                                                                                                    | 48.88                                                                                                    | 0.00                                                                                                    | 0.00                                                                                                    | 0.00                                                                                                    | 48.8                                                                                                    |
| Wenatchee Val   | ley College Fou                                                                                                    | Indation                                                                                                    |                                                                                                    |                                                                                                    |                                                                                                    |                                                                                                    |                                                                                                    |                                                                                                    |                                                                                                    |
| 078813          | 11/20/2023                                                                                                    | 11/03/2023                                                                                                    | 11/03/2023                                                                                                    |                                                                                                    | -15.00                                                                                                    |                                                                                                    |                                                                                                    |                                                                                                    |                                                                                                    |
| 078823          | 11/20/2023                                                                                                    | 11/22/2023                                                                                                    | 11/22/2023                                                                                                    |                                                                                                    | 550.00                                                                                                    |                                                                                                    |                                                                                                    |                                                                                                    |                                                                                                    |
| WAC             | C 0000049018                                                                                                    |                                                                                                    |                                                                                                    | 0.00                                                                                                    | 535.00                                                                                                    | 0.00                                                                                                    | 0.00                                                                                                    | 0.00                                                                                                    | 535.0                                                                                                    |
| Pure Filtration | Products Inc                                                                                                    |                                                                                                    |                                                                                                    |                                                                                                    |                                                                                                    |                                                                                                    |                                                                                                    |                                                                                                    |                                                                                                    |
| 541             | 11/22/2023                                                                                                    | 11/06/2023                                                                                                    | 11/06/2023                                                                                                    |                                                                                                    | 2.864.98                                                                                                    |                                                                                                    |                                                                                                    |                                                                                                    |                                                                                                    |
| WACT            | TC 0000050593                                                                                                    |                                                                                                    |                                                                                                    | 0.00                                                                                                    | 2,864.98                                                                                                    | 0.00                                                                                                    | 0.00                                                                                                    | 0.00                                                                                                    | 2,864.9                                                                                                    |
| From Scratch B  | By Us                                                                                                    |                                                                                                    |                                                                                                    |                                                                                                    |                                                                                                    |                                                                                                    |                                                                                                    |                                                                                                    |                                                                                                    |
| 86              | 11/20/2023                                                                                                    | 11/14/2023                                                                                                    | 11/14/2023                                                                                                    |                                                                                                    | 1,141.35                                                                                                    |                                                                                                    |                                                                                                    |                                                                                                    |                                                                                                    |
| WACT            | TC 0000051098                                                                                                    |                                                                                                    |                                                                                                    | 0.00                                                                                                    | 1,141.35                                                                                                    | 0.00                                                                                                    | 0.00                                                                                                    | 0.00                                                                                                    | 1,141.3                                                                                                    |
| Wenatchee Rae   | cquet and Athle                                                                                                    | tic Club                                                                                                    |                                                                                                    |                                                                                                    |                                                                                                    |                                                                                                    |                                                                                                    |                                                                                                    |                                                                                                    |
| 078811          | 11/20/2023                                                                                                    | 11/22/2023                                                                                                    | 11/22/2023                                                                                                    |                                                                                                    | 252.90                                                                                                    |                                                                                                    |                                                                                                    |                                                                                                    |                                                                                                    |
|                 | WA150<br>USD<br>Sice<br>WA150<br>Diversification<br>H2<br>WAC:<br>Apple Valley Pr<br>1024216<br>WAC:<br>WORX<br>078823<br>WAC:<br>Wenatchee Val<br>078823<br>WAC:<br>From Scratch I<br>86<br>WAC:<br>From Scratch I<br>86 | WA150<br>USD         WENATCH<br>USD           size         Accounting<br>Date:           WA150         WENA           Diversification Inc:         WACTC           H2         10/04/2023           WACTC         0000044989           Apple Valley Pumping Inc         11/22/2023           WACTC         00000449822           WORX         0000046922           WORX         0000049018           WACTC         0000049018           Pare Filtration Products Inc         11/20/2023           WACTC         000005093           From Scratch By Us         11/20/2023           WACTC         0000005093           From Scratch By Us         11/20/2023           WACTC         000005093           From Scratch By Us         11/20/2023           WACTC         000005093           From Scratch By Us         11/20/2023           WACTC         0000051098           Wenatchee Racquet and Athle         07821 | WA150<br>USD         WENATCHEE VALLEY CONSTRUCTION           oka:         Accounting<br>Diversification Inc<br>H2         Invoice<br>Diversification Inc<br>H2         Invoice<br>Diversification Inc<br>H2           WA150         WENATCHEE VALL<br>Diversification Inc<br>H2         01/04/2023         09/27/2023           WACTC         0000046989         VARCTC         0000046982           WACTC         0000046982         VACTC         02/27/2023           WACTC         0000046913         VACTC         11/22/2023           WACTC         0000004918         Pure Filtration Products Inc<br>Pure Filtration Products Inc<br>MACTC         11/20/2023         11/02/2023           Stat         11/20/2023         11/12/2023         11/12/2023           WACTC         0000005093         US           Stat         11/20/2023         11/12/2023           WACTC         0000005093         11/12/2023           WACTC         0000050898         Wenatchee Racquet and Athletic Club | WA150<br>USD         WENATCHEE VALLEY COLLEGE<br>Dues           oka:         Accounting<br>Dues         Invoice<br>Dues         Due Date           WA150         WENATCHEE VALLEY COLLEGE         Due Date           Diversification Inc<br>Hat         010/04/2023         09/27/2023         09/27/2023           WACTC         0000044989         00/27/2023         09/27/2023           WACTC         0000044923         10/28/2023         10/28/2023           WACTC         0000049017         UACTC         0000049017           WACTC         0000049017         UACTC3         11/03/2023           WACTC         0000049018         UACTC3         11/03/2023           WACTC         0000009018         UACTC3         11/06/2023           WACTC         11/20/2023         11/06/2023         11/06/2023           WACTC         0000005058         UACTC3         11/06/2023           WACTC         0000050593         11/04/2023         11/04/2023           WACTC         0000050593         UACTC3         11/22/2023           WACTC         0000050593         11/22/2023         11/14/2023           WACTC         0000050593         UACTC3         11/22/2023           WACTC         0000050505         UACT3 | Supplies           WA150<br>USD         WENATCHEE VALLEY COLLEGE<br>Date         Mod.Yet.Date           sike:         Accounting<br>Date         Invoice<br>Date         Date.Date         Mod.Yet.Date           WA150         WENATCHEE VALLEY COLLEGE         Date.Date         Mod.Yet.Date           Diversification Inc<br>Hat         10/04/2023         09/27/2023         09/27/2023         09/27/2023           WACTC         0000049899         0.00         000           Apple Valley Pumping Inc<br>11/22/2023         10/28/2023         10/28/2023         10/28/2023           WACTC         000004992         0.00         0.00           WORX         11/20/2023         11/22/2023         11/22/2023           WACTC         0000049017         0.00         0.00           Wenatchee Valley College Foundation         0.00         0.00           Pure Filtration Products Inc<br>11/22/2023         11/08/2023         11/06/2023         0.00           From Scratch By Us<br>84         11/20/2023         11/1/4/2023         0.00           WACTC         00000501098         0.00         0.00           Wenatchee Racquet and Athletic Club         0.00         0.00 | Supplier : twoice Supplier           WA150<br>USD         WENATCHEE VALLEY COLLEGE<br>Diversification Inc<br>Hat         Not Yet Date         132.daps           biversification Inc<br>Hat         00/04/2023         09/27/2023         09/27/2023         0.00         0.00           Apple Valley Pumping Inc<br>10/24716         10/24/2023         10/28/2023         10/28/2023         110.00           WACTC         0000046929         0.00         0.00         0.00           Apple Valley Pumping Inc<br>10/24716         11/22/2023         10/28/2023         11/0.00         48.88           WACTC         00000046929         0.00         48.88         60.00         550.00           WORX         11/20/2023         11/02/2023         11/02/2023         550.00         550.00           Wenatchee Valley College Foundation<br>11/20/2023         11/02/2023         11/02/2023         550.00         550.00           WACTC         0000006907         0.00         535.00         2.864.98         6           WACTC         11/22/2023         11/06/2023         1.06/2023         2.864.98         1.141.35           WACTC         0000050593         0.00         2.864.98         1.141.35         1.141.35           WACTC         00000505093         0.00         < | Supplier : Invoice Supplier           WA150         WENATCHEE VALLEY COLLEGE         Business Unit<br>Supplier Option           size         Accounting<br>Table         Invoice<br>Date         Date Date         Not Yet Date         130.days         3160.days           wA150         WENATCHEE VALLEY COLLEGE         Invoice         Date Date         Not Yet Date         130.days         3160.days           Diversification Inc<br>Her         10/04/2023         09/27/2023         09/27/2023         0.00         0.00         0.00           Apple Valley Pumping Inc<br>10/24716         11/22/2023         10/28/2023         110.00         0.00         0.00           WACTC         0000048929         0.00         0.00         0.00         0.00           WORX         11/22/2023         11/22/2023         11/22/2023         48.88         0.00           WORX         11/20/2023         11/22/2023         11/03/2023         -15.00         0.00           Wenatches Valley College Foundation         11/22/2023         11/22/2023         550.00         0.00           WACTC         0000049018         0.00         535.00         0.00         0.00           WACTC         0000050593         0.00         2.864.98         0.00         0.00 | Supplier : twoice Supplier           WA150<br>USD         WENATCHEE VALLEY COLLEGE<br>Diversification Inc         Business Unit Option:<br>Supplier Option:         Business Unit Option:<br>Supplier Option:           eke         Accounting<br>Table         Invoice<br>Diversification Inc         Invoice         Date         Net Yet Date         130.days         3160.days         6190.days           biversification Inc         Invoice         09/27/2023         09/27/2023         09/27/2023         6,258.16           Apple Valley Pumping Inc         01/04/2023         10/28/2023         10/28/2023         110.00         0.00         0.00           WACTC         0000048892         0.00         110.00         0.00         0.00         0.00           WACTC         000004892         0.00         110.00         0.00         0.00           WACTC         000004892         0.00         48.88         0.00         0.00           Wenatchee Valley College Foundation         Int/22/2023         11/03/2023         -15.00         0.00           VMACTC         0000049018         0.00         535.00         0.00         0.00           WACTC         0000049018         0.00         2.864.98         0.00         0.00           VACTC         000005093 | Supplier : Invoice Supplier : Invoice Supplier : Invoice Supplier Option:         Value Supplier Option:         Value Supplier Option: |

## 25. Process complete.